## **Eigene Farbeinstellungen**

Manchmal ist es hilfreich, wenn man die Farben, welche von den WS2812B erzeugt werden abändert, um z.B.: Qualitätsschwanken der LED-Charge oder auch die Gardinen der Modellbauhäuser zu kompensieren.

Dazu steht im Programm-Generator das "Farbtestprogramm" von Harold, sowie mehrere Makros für die Speicherung der Änderungen, zur Verfügung.

## Anleitung

## Eigene Farbeinstellungen

Um die Farbeinstellungen aus der Farbtabelle zu verändern muss wie folgt vorgegangen werden.

Das Makro "Set\_ColTab" im Programm-Generator aufrufen. Dieses startet automatisch den Farbtest. Auswahl des Makros  $\times$ 

Makroauswahl: Tipp:Schnellauswahl mit Eingabe des Anfangsbuchstabens Name Beschreibung LED welche, gesteuert von "InCh", dauerhaft An oder Aus ist. Const \* RGB LED welche, gesteuert von "InCh", dauerhaft An oder Aus ist. Mit dieser Funktion wird ein "belebtes" Haus nachgebildet. ConstRGB House GasLights Simuliert das einschaltverhalten und flackern von Gasbetriebenen Straßenlaternen. Set ColTab Mit dem Makro "Set CoTab()" kann man die Farben und Helligkeiten der Lampen indi Set\_TV\_COL1 Set\_TV\_COL2 Definiert die Simulation des Farb TV Kanais 1 Definiert die Simulation des Farb TV Kanals 2 Set\_TV\_BW1 Definiert die Simulation des Schwarz-Weiß TV Kanals 1 Set\_TV\_BW2 Definiert die Simulation des Schwarz-Weiß TV Kanals 2 Set Def Neon Definiert die Simulation der defekten Leuchtstoffröhre Set CandleTab Definiert die Parameter der Kerzen Funktion. Button Dieses Makro speichert ein Ereignis (z.B. Tastendruck) für eine bestimmte Zeit mit Abbruchmöglichkeit. ButtonNOff Dieses Makro speichert ein Ereignis (z.B. Tastendruck) für eine bestimmte Zeit ohne Abbruchmöglichkeit. Blinker Blinker mit einstellbarer Periode BlinkerInvInp Blinker mit inversem Ausgang und einstellbarer Periode. BlinkerHD Blinker mit einstellbarer Periode bei dem der Ausgang abwechselnd Hell und Dunkel aber nicht ganz aus geht. Blinker mit einstellbaren Zeiten und Helligkeitswerten. Blink2 Blink3 Blinker mit einstellbaren Zeiten und Helligkeitswerten. Zusätzlich kann die Helligkeit im deaktivierten Zustand bestimmt werden. BlueLight1 Diese Funktion generiert das typische doppelte Blitzen eines Blaulichts bei Einsatzfahrzeugen BlueLight2 Diese Funktion generiert das typische doppelte Blitzen eines Blaulichts mit geringfügig anderer Frequenz als BlueLight1. Leuchtfeuer Dieses Makro generiert das Blinkmuster eines Windrads. Generiert das abwechselnde Blinken der Lampen in Andreaskreuzen. Andreaskreuz AndreaskrRGB Generiert das abwechselnde Blinken der Lampen in Andreaskreuzen zu Demonstrationszwecken mit zwei RGB LEDs. AndreaskrLT Blinken eines Andreaskreuzes mit Lampentest am Anfang • Andreaskri T3 Blinken eines Andreaskreuzes mit Lampentest am Anfang und Bü1 Signal für Zugführer Mit dem Makro "Set\_ColTab()" kann man die Farben und Helligkeiten der Lampen individuell anpassen. Dazu wird das CheckColor Programm von Harold gestartet mit dem man die Farben und Helligkeiten verändern und Live zum Arduino schicken kann. Set ColTab( r0,q0,b0,r1,q1,b1,r2,q2,b2,r3,q3,b3,r4,q4,b4,r5,q5,b5,r6,q6,b6,r7,q7,b7,r8,q8,b8,r9,q9,b9,r10,q10,b10,r11,q11,b11,r12,q12,b12,r13,q13,b13,r14,q14,b14,r15,q 15,b15,r16,g16,b16) Auswahl Abort <u>Expertenmodus</u>

Bei dem Dialogfenster ob die letzte oder die Standardfarbtabelle geladen werden soll, kann man ohne Probleme auf "nein" klicken.

Sollte die Farbtabelle bereits Änderungen enthalten, kann man diese einfach noch mal schließen und neu starten.

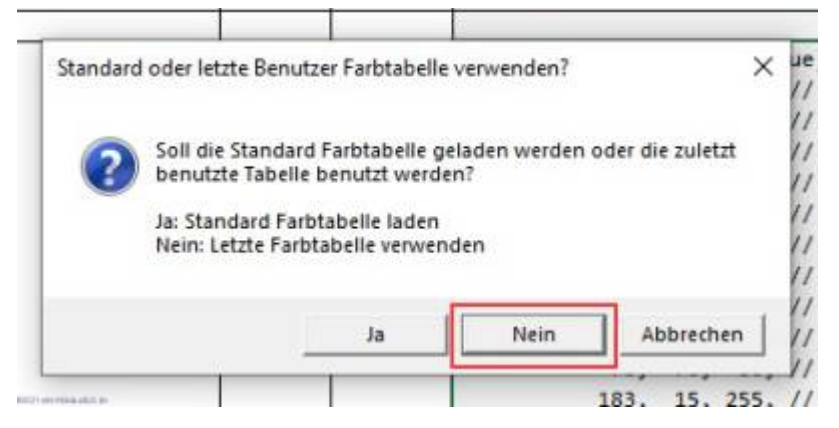

Dort dann die gewünschten Farben einstellen. Wenn man fertig ist auf den Button "Palette an Excel übergeben" klicken.

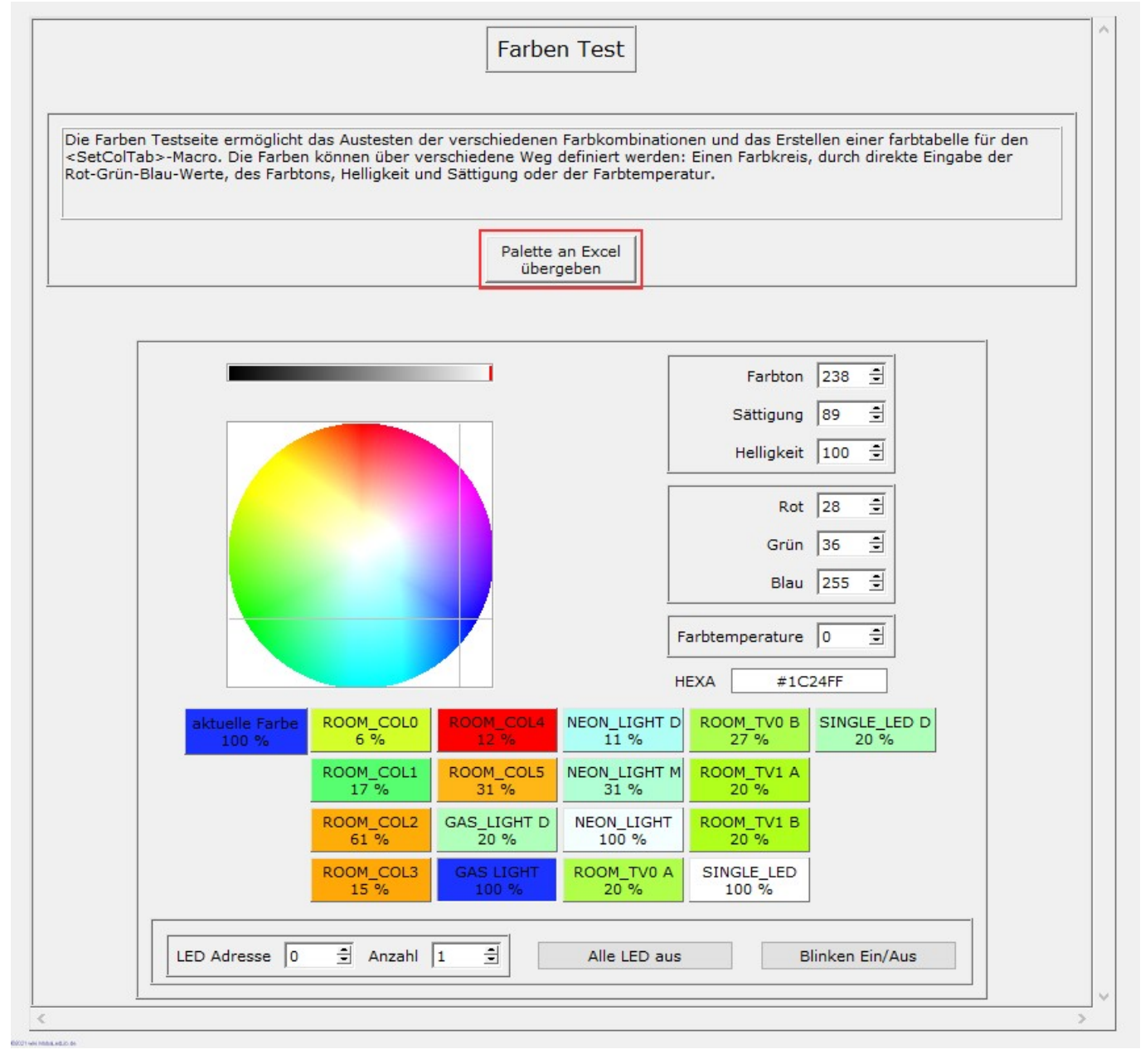

Die beiden Dialogfenster jeweils mit einem Klick auf "ja bestätigen.

| y Da | s Programm          | wird beendet        |                      | ×            |
|------|---------------------|---------------------|----------------------|--------------|
| (    | Daten w             | urden verändert. So | llen die Daten gesio | hert werden? |
|      |                     | Ja                  | Nein                 | Abbrechen    |
| 1    | 150 pl              |                     |                      |              |
| Zu   | ück zur Col'l       | ab                  |                      | >            |
|      |                     |                     |                      |              |
| 3    | Soll das<br>werden? | Programm beendet    | und zurück zu Exce   | l gewechselt |

Nun erscheint eine lange Tabelle in dem Excelfenster des Programm-Generators, welche alle geänderten Farben enthält und ab sofort für alle nachfolgenden Zeilen gilt, bis eine neue Tabelle übergeben wird.

Die veränderten Werte sind an dem **Sternchen** vor dem Namen erkennbar.

| 1        | ktiv | Filter | Adresse oder | Тур                                   | Start- | Beschreibung                               | Verteiler- | Stecker- | Beleuchtung, Sound, oder andere Effekte                        | Start | LEDs | InCnt | Loc  | LED   | Start 8 | Start St | art |
|----------|------|--------|--------------|---------------------------------------|--------|--------------------------------------------|------------|----------|----------------------------------------------------------------|-------|------|-------|------|-------|---------|----------|-----|
|          |      |        | Name         |                                       | wert   |                                            | Nummer     | Nummer   |                                                                | LedNr |      |       | InCh | Kanal | Tast I  |          | ĒD  |
|          |      |        |              |                                       |        |                                            |            |          |                                                                |       |      |       |      |       | LED     | G2 6     | 2   |
|          |      | *      | *            | · · · · · · · · · · · · · · · · · · · | *      | · · · · · · · · · · · · · · · · · · ·      | ~          | *        |                                                                | ×     |      | •     | Ţ    | *     | Ť       |          | -   |
| $\vdash$ |      |        |              |                                       |        | Zeigt an, dass die LEDs angesteuert werden |            |          | RGB_Heartbeat(#LED)                                            |       | 1    | 0     | 0    |       | _       | _        | _   |
|          |      |        |              |                                       |        |                                            |            |          |                                                                |       |      |       |      |       |         |          |     |
|          |      |        |              |                                       |        |                                            |            |          |                                                                |       |      |       |      |       |         |          |     |
|          |      |        |              |                                       |        |                                            |            |          |                                                                |       |      |       |      |       |         |          |     |
|          |      |        |              |                                       |        |                                            |            |          | // Set_ColTab(Red Green Blue)                                  |       |      |       |      |       |         |          |     |
|          |      |        |              |                                       |        |                                            |            |          | Set ColTab( 15, 13, 3, // ROOM COL0                            |       |      |       |      |       |         |          |     |
|          |      |        |              |                                       |        |                                            |            |          | 22, 44, 27, // ROOM COL1                                       |       |      |       |      |       |         |          |     |
|          |      |        |              |                                       |        |                                            |            |          | 155, 73, 5, // ROOM COL2                                       |       |      |       |      |       |         |          |     |
|          |      |        |              |                                       |        |                                            |            |          | 39. 18. 1. // BOOM COL3                                        |       |      |       |      |       |         |          |     |
|          |      |        |              |                                       |        |                                            |            |          | 30 0 0 // ROOM COL4                                            |       |      |       |      |       |         |          |     |
|          |      |        |              |                                       |        |                                            |            |          | 70 20 7 // ROOM COLE                                           |       |      |       |      |       |         |          |     |
|          |      |        |              |                                       |        |                                            |            |          | 50, 50, 50, 1/ COS LTCUT D                                     |       |      |       |      |       |         |          |     |
|          |      |        |              |                                       |        |                                            |            |          | 50, 50, 50, 77 GAS_LIGHT D                                     |       |      |       |      |       |         |          |     |
|          | ~    |        |              |                                       |        |                                            |            |          | 15, 66, 138, // "GAS LIGHT                                     |       |      |       |      |       |         |          |     |
|          |      |        |              |                                       |        |                                            |            |          | 28, 11, 28, // *NEON_LIGHT D                                   |       |      |       |      |       |         |          |     |
|          |      |        |              |                                       |        |                                            |            |          | 70, 70, 80, // NEON_LIGHT M                                    |       |      |       |      |       |         |          |     |
|          |      |        |              |                                       |        |                                            |            |          | 183, 15, 255, // *NEON_LIGHT                                   |       |      |       |      |       |         |          |     |
|          |      |        |              |                                       |        |                                            |            |          | 50, 50, 20, // ROOM_TV0 A                                      |       |      |       |      |       |         |          |     |
|          |      |        |              |                                       |        |                                            |            |          | 213, 255, 97, // *ROOM_TV0 B                                   |       |      |       |      |       |         |          |     |
|          |      |        |              |                                       |        |                                            |            |          | 50, 50, 8, // ROOM_TV1 A                                       |       |      |       |      |       |         |          |     |
|          |      |        |              |                                       |        |                                            |            |          | 50, 50, 8, // ROOM_TV1 B                                       |       |      |       |      |       |         |          |     |
|          |      |        |              |                                       |        |                                            |            |          | 255, 255, 255, // SINGLE LED                                   |       |      |       |      |       |         |          |     |
|          |      |        |              |                                       |        |                                            |            |          | 50, 50, 50) // SINGLE LED D                                    |       |      |       |      |       |         |          |     |
|          |      |        |              |                                       |        |                                            |            |          |                                                                |       |      |       |      |       |         |          |     |
|          |      |        |              |                                       |        |                                            |            |          |                                                                |       |      |       |      |       |         |          |     |
|          |      |        |              |                                       |        |                                            |            |          |                                                                |       |      |       |      |       |         |          |     |
|          | ~    |        |              |                                       |        | Haus mit 5 Räumen                          |            |          | House(#LED, #InCh, 2, 3, ROOM_TV0, FIRED, ROOM_RED, NEON_LIGHT | 0     | 5    | 1     | 0    | 0     |         |          |     |
|          |      |        |              |                                       | 1      |                                            |            |          |                                                                |       |      |       |      |       |         |          |     |

Sollte die Farben noch nicht passen, oder man weitere Änderungen machen möchte, kann man die angepasste Tabelle jederzeit wieder ändern.

Dazu einfach einen Doppelklick auf die Farbtabelle machen und das Makro neu aufrufen. Bei dem Dialogfenster bitte auf "nein" klicken, um die veränderte Farbtabelle zu nehmen.

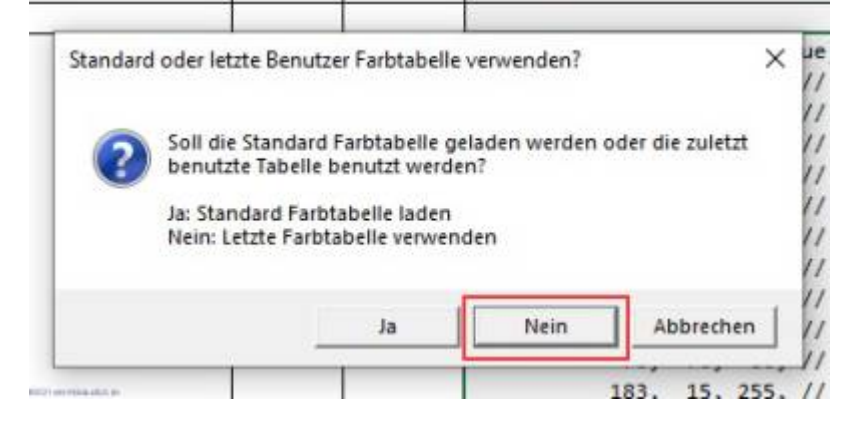

## Standardfarbtabelle wiederherstellen

Wenn man für vorherige Beleuchtungen die Farben neu gemischt hatte und nun wieder die Standardfarben benötigt, kann man diese wieder herstellen.

Das Makro "Set\_ColTab" im Programm-Generator aufrufen. Dieses startet automatisch den Farbtest. Auswahl des Makros

Makroauswahl:

| Name                                                                                                    | Beschreibung                                                                                                    |                                                                                      |
|----------------------------------------------------------------------------------------------------|----------------------------------------------------------------------------------------------------|--------------------------------------------------------------------------------------|
| Const                                                                                                    | LED welche, gesteuert von "InCh", dauerhaft An oder Aus ist.                                                                                                    |                                                                                      |
| ConstRGB                                                                                                    | RGB LED welche, gesteuert von "InCh", dauerhaft An oder Aus ist.                                                                                                    |                                                                                      |
| House                                                                                                    | Mit dieser Funktion wird ein "belebtes" Haus nachgebildet.                                                                                                    |                                                                                      |
| GasLights                                                                                                    | Simuliert das einschaltverhalten und flackern von Gasbetriebenen Straßenlaternen.                                                                                                    |                                                                                      |
| Set ColTab                                                                                                    | Mit dem Makro "Set ColTab()" kann man die Farben und Helligkeiten der Lampen individuell anpassen.                                                                                                    |                                                                                      |
| Set_IV_COLI                                                                                                    | Definiert die Simulation des Farb IV Kanais 1                                                                                                    |                                                                                      |
| Set_TV_COL2                                                                                                    | Definiert die Simulation des Farb TV Kanals 2                                                                                                    |                                                                                      |
| Set_TV_BW1                                                                                                    | Definiert die Simulation des Schwarz-Weiß TV Kanals 1                                                                                                    |                                                                                      |
| Set_TV_BW2                                                                                                    | Definiert die Simulation des Schwarz-Weiß TV Kanals 2                                                                                                    |                                                                                      |
| Set_Def_Neon                                                                                                    | Definiert die Simulation der defekten Leuchtstoffröhre                                                                                                    |                                                                                      |
| Set_CandleTab                                                                                                    | Definiert die Parameter der Kerzen Funktion.                                                                                                    |                                                                                      |
| Button                                                                                                    | Dieses Makro speichert ein Ereignis (z.B. Tastendruck) für eine bestimmte Zeit mit Abbruchmöglichkeit.                                                                                                    |                                                                                      |
| ButtonNOff                                                                                                    | Dieses Makro speichert ein Ereignis (z.B. Tastendruck) für eine bestimmte Zeit ohne Abbruchmöglichkeit                                                                                                    |                                                                                      |
| Blinker                                                                                                    | Blinker mit einstellbarer Periode.                                                                                                    |                                                                                      |
| BlinkerInvInp                                                                                                    | Blinker mit inversem Ausgang und einstellbarer Periode.                                                                                                    |                                                                                      |
| BlinkerHD                                                                                                    | Blinker mit einstellbarer Periode bei dem der Ausgang abwechselnd Hell und Dunkel aber nicht ganz aus                                                                                                    | geht.                                                                                |
| Blink2                                                                                                    | Blinker mit einstellbaren Zeiten und Helligkeitswerten.                                                                                                    |                                                                                      |
| Blink3                                                                                                    | Blinker mit einstellbaren Zeiten und Helligkeitswerten. Zusätzlich kann die Helligkeit im deaktivierten Zust                                                                                                    | and bestimmt werden.                                                                 |
| BlueLight1                                                                                                    | Diese Funktion generiert das typische doppelte Blitzen eines Blaulichts bei Einsatzfahrzeugen.                                                                                                    |                                                                                      |
| BlueLight2                                                                                                    | Diese Funktion generiert das typische doppelte Blitzen eines Blaulichts mit geringfügig anderer Frequenz                                                                                                    | z als BlueLight1.                                                                    |
|                                                                                                    |                                                                                                    |                                                                                      |
| Leuchtfeuer                                                                                                    | Dieses Makro generiert das Blinkmuster eines Windrads.                                                                                                    |                                                                                      |
| Leuchtfeuer<br>Andreaskreuz                                                                                                    | Dieses Makro generiert das Blinkmuster eines Windrads.<br>Generiert das abwechselnde Blinken der Lampen in Andreaskreuzen.                                                                                                    |                                                                                      |
| Leuchtfeuer<br>Andreaskreuz<br>AndreaskrRGB                                                                                                    | Dieses Makro generiert das Blinkmuster eines Windrads.<br>Generiert das abwechselnde Blinken der Lampen in Andreaskreuzen.<br>Generiert das abwechselnde Blinken der Lampen in Andreaskreuzen zu Demonstrationszwecken mit zwe                                                                                                    | i RGB LEDs.                                                                          |
| Leuchtfeuer<br>Andreaskreuz<br>AndreaskrRGB<br>AndreaskrLT                                                                                                    | Dieses Makro generiert das Blinkmuster eines Windrads.<br>Generiert das abwechselnde Blinken der Lampen in Andreaskreuzen.<br>Generiert das abwechselnde Blinken der Lampen in Andreaskreuzen zu Demonstrationszwecken mit zwe<br>Blinken eines Andreaskreuzes mit Lampentest am Anfang                                                                                                    | i RGB LEDs.                                                                          |
| Leuchtfeuer<br>Andreaskreuz<br>AndreaskrRGB<br>AndreaskrLT<br>AndreaskrLT3                                                                                                    | Dieses Makro generiert das Blinkmuster eines Windrads.<br>Generiert das abwechselnde Blinken der Lampen in Andreaskreuzen.<br>Generiert das abwechselnde Blinken der Lampen in Andreaskreuzen zu Demonstrationszwecken mit zwe<br>Blinken eines Andreaskreuzes mit Lampentest am Anfang<br>Blinken eines Andreaskreuzes mit Lampentest am Anfang und Bü1 Signal für Zugführer                                                                                                    | i RGB LEDs.                                                                          |
| Leuchtfeuer<br>Andreaskreuz<br>AndreaskrRGB<br>AndreaskrLT<br>AndreaskrLT3<br>Mit dem Makro "Set_ColTa<br>man die Farben und Hellig                                                   | Dieses Makro generiert das Blinkmuster eines Windrads.<br>Generiert das abwechselnde Blinken der Lampen in Andreaskreuzen.<br>Generiert das abwechselnde Blinken der Lampen in Andreaskreuzen zu Demonstrationszwecken mit zwe<br>Blinken eines Andreaskreuzes mit Lampentest am Anfang<br>Blinken eines Andreaskreuzes mit Lampentest am Anfang und Bü1 Signal für Zugführer<br>                                                                                                    | i RGB LEDs.<br>ron Harold gestartet mit der                                          |
| Leuchtfeuer<br>AndreaskrRGB<br>AndreaskrLT<br>AndreaskrLT3<br>Mit dem Makro "Set_ColTa<br>man die Farben und Hellig<br>Set_ColTab(<br>r0,g0,b0,r1,g1,b1,r2,g2,<br>15,b15,r16,g16,b16) | Dieses Makro generiert das Blinkmuster eines Windrads.<br>Generiert das abwechselnde Blinken der Lampen in Andreaskreuzen.<br>Generiert das abwechselnde Blinken der Lampen in Andreaskreuzen zu Demonstrationszwecken mit zwe<br>Blinken eines Andreaskreuzes mit Lampentest am Anfang<br>Blinken eines Andreaskreuzes mit Lampentest am Anfang und Bü1 Signal für Zugführer<br><sup>T</sup> ab()* kann man die Farben und Helligkeiten der Lampen individuell anpassen. Dazu wird das CheckColor Programm v<br>gkeiten verändern und Live zum Arduino schicken kann.<br><sup>T</sup> b2,r3,g3,b3,r4,g4,b4,r5,g5,b5,r6,g6,b6,r7,g7,b7,r8,g8,b8,r9,g9,b9,r10,g10,b10,r11,g11,b11,r12,g12,b12,r13,<br>Abort | i RGB LEDs.<br>ron Harold gestartet mit den<br>.g13,b13,r14,g14,b14,r15,g<br>Auswahl |

Bei dem aufgehenden Dialogfenster die Option "Ja" auswählen, um die Standardfarben zu laden.

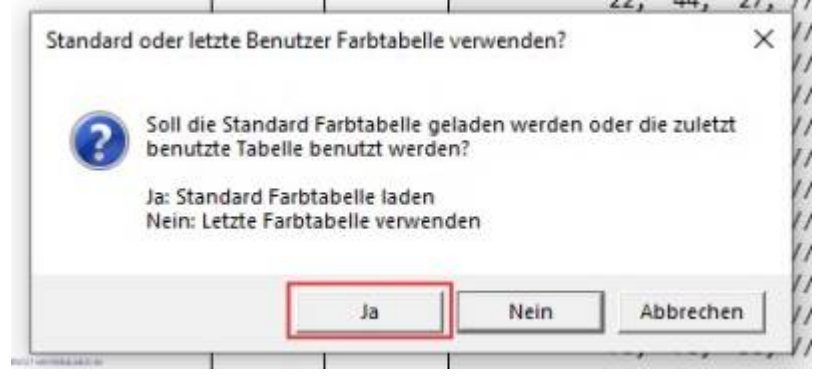

Im dem Farbtestprogramm, keine Änderungen vornehmen, sondern direkt auf den Button "Palette an Excel übergeben" klicken.

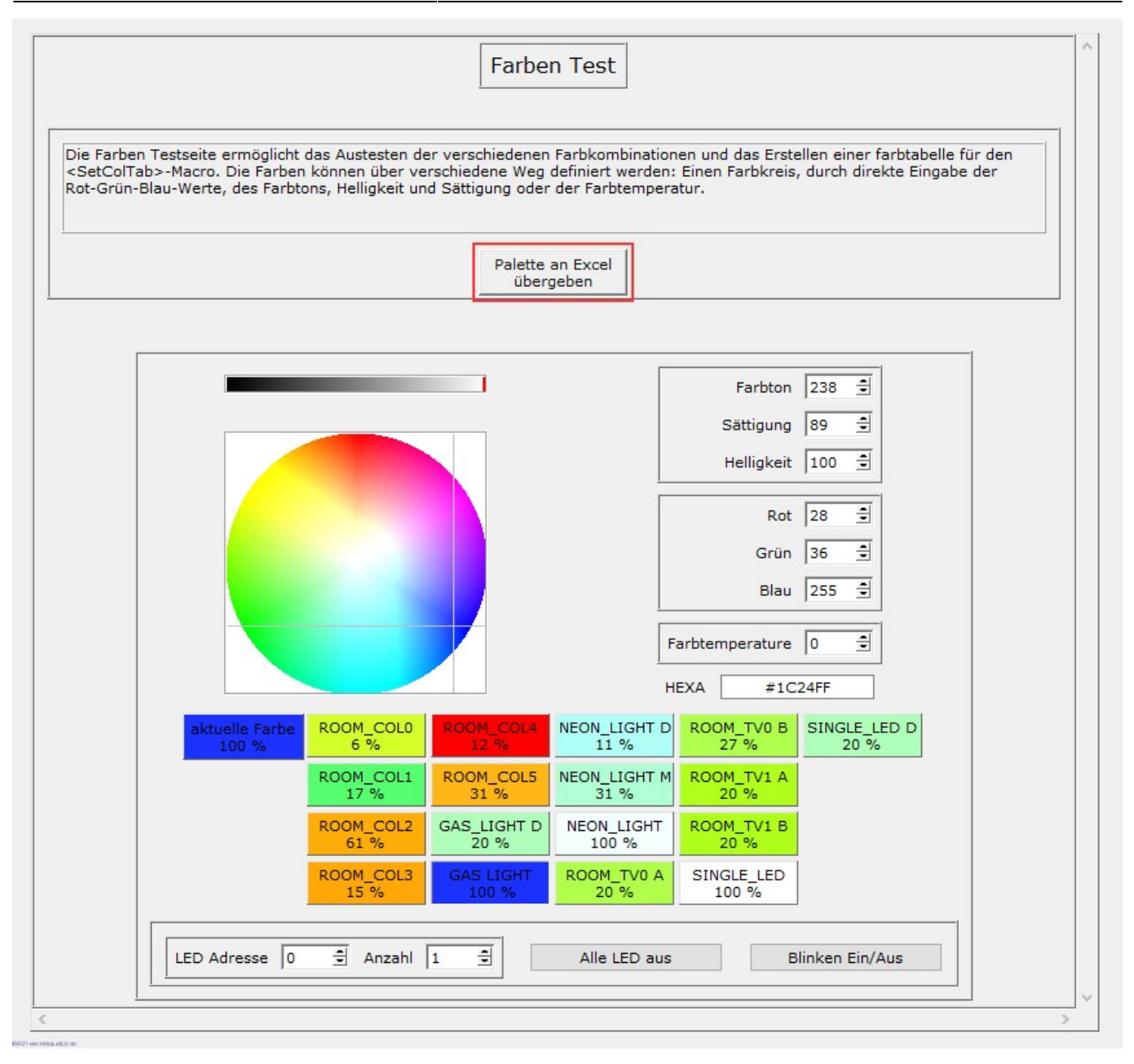

Das Dialogfenster mit einem Klick auf "ja bestätigen.

| 4 | Zurück zur ColTab |                                                                   |  |  |  |  |  |  |  |  |  |  |
|---|-------------------|-------------------------------------------------------------------|--|--|--|--|--|--|--|--|--|--|
|   | ?                 | Soll das Programm beendet und zurück zu Excel gewechs-<br>werden? |  |  |  |  |  |  |  |  |  |  |
|   | -                 | includen.                                                         |  |  |  |  |  |  |  |  |  |  |

Nun wurde im Excel eine weitere Farbtabelle eingetragen, welche für alle nachfolgenden Zeilen gilt und die Standardfarben definiert.

|          |        |              | CUM6      |        | AutoLletboard arduno.avr.nano.cpu=atmega32260idprel programmer=arduno.ardunoisp |           | COM?     | AutoLietboard arduno.avr.nano.opu=atmega528oldprel programmer=arduno.ardunoisp |       |      |       |      |       |       |       |                |
|----------|--------|--------------|-----------|--------|---------------------------------------------------------------------------------|-----------|----------|--------------------------------------------------------------------------------|-------|------|-------|------|-------|-------|-------|----------------|
| Aktiv    | Filter | Adresse oder | Тур       | Start- | Beschreibung                                                                    | Verteiler | Stecker- | Beleuchtung, Sound, oder andere Effekte                                        | Start | LEDs | InCnt | Loc  |       | Start | Start | Start          |
|          |        | Name         |           | wert   |                                                                                 | Nummer    | Nummer   |                                                                                | LedNr |      |       | InCh | Kanal | Tast  | LED   | LED            |
|          |        |              |           |        |                                                                                 |           |          |                                                                                |       |      |       |      |       | LED   | G2    | G <sup>3</sup> |
|          |        |              | · · · · · |        |                                                                                 |           |          | · · · · · · · · · · · · · · · · · · ·                                          |       | •    |       |      |       |       |       | -              |
| -        |        |              |           |        |                                                                                 |           |          |                                                                                |       |      |       |      | _     | -     | _     |                |
|          |        |              |           |        | User with 5 Diversion                                                           |           |          |                                                                                | 0     |      |       | 0    | 0     | _     |       | _              |
| ~        |        |              |           |        | Haus mit 5 Raumen                                                               | -         |          | House(#LED, #Inch, 2, 3, ROOM_IV0, FIRED, ROOM_RED, NEON_LIGHT                 | U     | 5    | . 1   | U    | 0     | -     |       | _              |
|          |        |              |           |        |                                                                                 |           |          |                                                                                |       |      |       |      | _     |       |       |                |
|          |        |              |           |        |                                                                                 |           |          |                                                                                |       |      |       |      | -     |       |       |                |
| -        |        |              |           | -      |                                                                                 |           |          |                                                                                |       | _    |       |      | _     | -     |       | _              |
|          |        |              |           |        |                                                                                 |           |          | // Set_Collab(Red Green Blue)                                                  |       |      |       |      |       |       |       |                |
|          |        |              |           |        |                                                                                 |           |          | Set_Collab(15, 15, 5, 7/ ROUM_COLD                                             |       |      |       |      |       |       |       |                |
|          |        |              |           |        |                                                                                 |           |          | 22, 44, 27, 77 ROOM_COL1                                                       |       |      |       |      |       |       |       |                |
|          |        |              |           |        |                                                                                 |           |          | 155, 73, 5, // ROOM_COL2                                                       |       |      |       |      |       |       |       |                |
|          |        |              |           |        |                                                                                 |           |          | 39, 18, 1, // ROOM_COL3                                                        |       |      |       |      |       |       |       |                |
|          |        |              |           |        |                                                                                 |           |          | 30, 0, 0, // ROOM_COL4                                                         |       |      |       |      |       |       |       |                |
|          |        |              |           |        |                                                                                 |           |          | 79, 39, 7, // ROOM_COL5                                                        |       |      |       |      |       |       |       |                |
|          |        |              |           |        |                                                                                 |           |          | 50, 50, 50, // GAS_LIGHT D                                                     |       |      |       |      |       |       |       |                |
| 1        |        |              |           |        |                                                                                 |           |          | 255, 255, 255, // GAS LIGHT                                                    |       |      |       |      |       |       |       |                |
|          |        |              |           |        |                                                                                 |           |          | 20, 20, 27, // NEON_LIGHT D                                                    |       |      |       |      |       |       |       |                |
|          |        |              |           |        |                                                                                 |           |          | 70, 70, 80, // NEON LIGHT M                                                    |       |      |       |      |       |       |       |                |
|          |        |              |           |        |                                                                                 |           |          | 245, 245, 255, // NEON LIGHT                                                   |       |      |       |      |       |       |       |                |
|          |        |              |           |        |                                                                                 |           |          | 50, 50, 20, // ROOM TV0 A                                                      |       |      |       |      |       |       |       |                |
|          |        |              |           |        |                                                                                 |           |          | 70. 70. 30. // ROOM TV0 B                                                      |       |      |       |      |       |       |       |                |
|          |        |              |           |        |                                                                                 |           |          | 50 50 8 // ROOM TV1 A                                                          |       |      |       |      |       |       |       |                |
|          |        |              |           |        |                                                                                 |           |          | 50 50 8 // ROOM TV1 B                                                          |       |      |       |      |       |       |       |                |
|          |        |              |           |        |                                                                                 |           |          | 255 255 255 // STNGLE LED                                                      |       |      |       |      |       |       |       |                |
|          |        |              |           |        |                                                                                 |           |          | 50 50 50) // STNGLE_LED D                                                      |       |      |       |      |       |       |       |                |
| <u> </u> |        |              |           | -      |                                                                                 |           |          | 56, 56, 56, 7, 51MGC_CCD D                                                     |       |      |       |      | -     | -     | -     |                |
|          |        |              |           |        |                                                                                 |           |          |                                                                                |       |      |       |      |       | -     |       |                |

From: https://wiki.mobaledlib.de/ - **MobaLedLib Wiki** 

Permanent link: https://wiki.mobaledlib.de/anleitungen/prog\_gen/farbtabelle?rev=1609570503

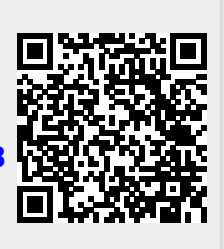

Last update: 2021/01/02 07:55